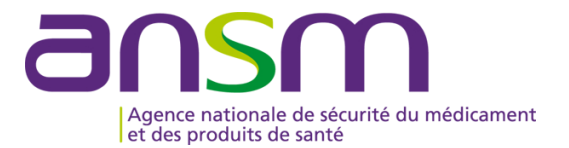

# GUIDE D'UTILISATION D'e-FIT FIPD

# MODALITES DE CREATION, MODIFICATION D'UNE FIPD

### Accès sur eFIT

- L'accès sur eFIT pour la création, la consultation, la mo dification, la suppression d'une FIPD nécessite de remplir les conditions suivantes :
- 1. être le <u>correspondant ETS</u> titulaire ou son (ses) remplaçant(s) (EFS Régional/Interrégional ou CTSA), ou le correspondant d'un site d'ETS ou son (ses) remplaçant(s)
- 2. être enregistré dans l'annuaire eFIT en tant que correspondant ETS titulaire ou son (ses) remplaçant(s) (EFS Régional/Interrégional ou CTSA) ou en tant que cor respondant de site d'ETS ou so n (ses) remplaçant(s)
- 3. disposer d'une carte CPX (CPS, CPA, CPE)
- 4. disposer d'un lecteur de carte CPX
- 5. installer eFIT sur son poste de travail (procédure d'aide à l'installation en page d'accueil eFIT)
- Le déclarant est identifié par sa carte CPX. Ses droits d'accès sont ceux délimités dans eFIT en lien avec sa carte CPX et e n lien avec le(s) processus déclaratif(s) (FEIR, FIP D, FIG, FIPD) po ur lequel(s) il est autorisé.
- Le titulaire de la carte CPX doit conserver les documents nécessaires pour contacter l'ASIP Santé en cas de besoin.
- Hotline eFIT en page d'accueil : 01.46.29.36.36 : De 9h à 18h, 5 jours sur 7 sauf jours fériés, notre support téléphonique répondra à toutes questions concernant e-FIT (réponse directe ou transmission de vos questions aux personnes compétentes sur ces sujets).
- **DSI de l'Ansm en page d'accueil : 01.55.87.31.07** (en cas de difficulté pour joindre la hotline) De 9h à 18h, 5 jours sur 7 sauf jours fériés, notre support téléphonique répondra à vos questions concernant l'utilisation du site)

| Contacts utiles :     |                                       |                      |
|-----------------------|---------------------------------------|----------------------|
| Raphaël Adda          | : raphael.adda@ansm.sante.fr          | Tél: 01.55.87.37.68  |
| Karim Boudjedir       | : karim.boudjedir@ansm.sante.fr Té    | l : 01.55.87.35.63   |
| Nadra Ounnoughène     | : nad ra.ounnoughene@ansm.sante.fr Té | l : 01.55.87.35.69   |
| Elodie Pouchol        | : elodie.pouchol@a nsm.sante.fr Té    | l : 01.55.87.35.15   |
| Anne-Charlotte Sailly | : anne-charlotte.sailly@ansm.sante.fr | Tél : 01.55.87.37.43 |
| Imad Sandid           | : imad.sandid@ansm. sante.fr          | Tél : 01.55.87.35.18 |
| Mai Phuong Vo Mai     | : maiphuong.vomai@ansm.sante.fr       | Tél : 01.55.87.35.64 |

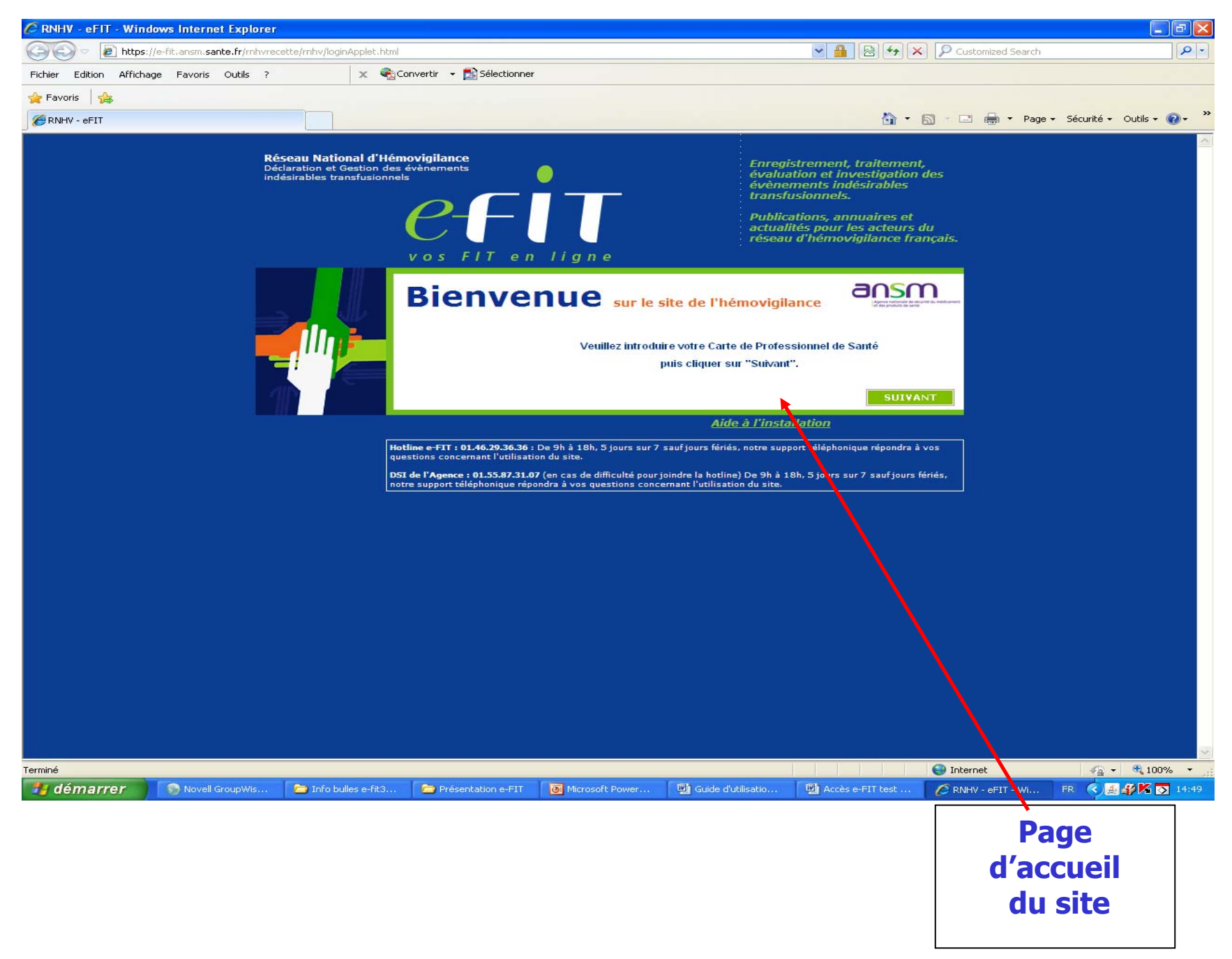

### Ecran ETS-EFS-CRH-CTSA-Ansm

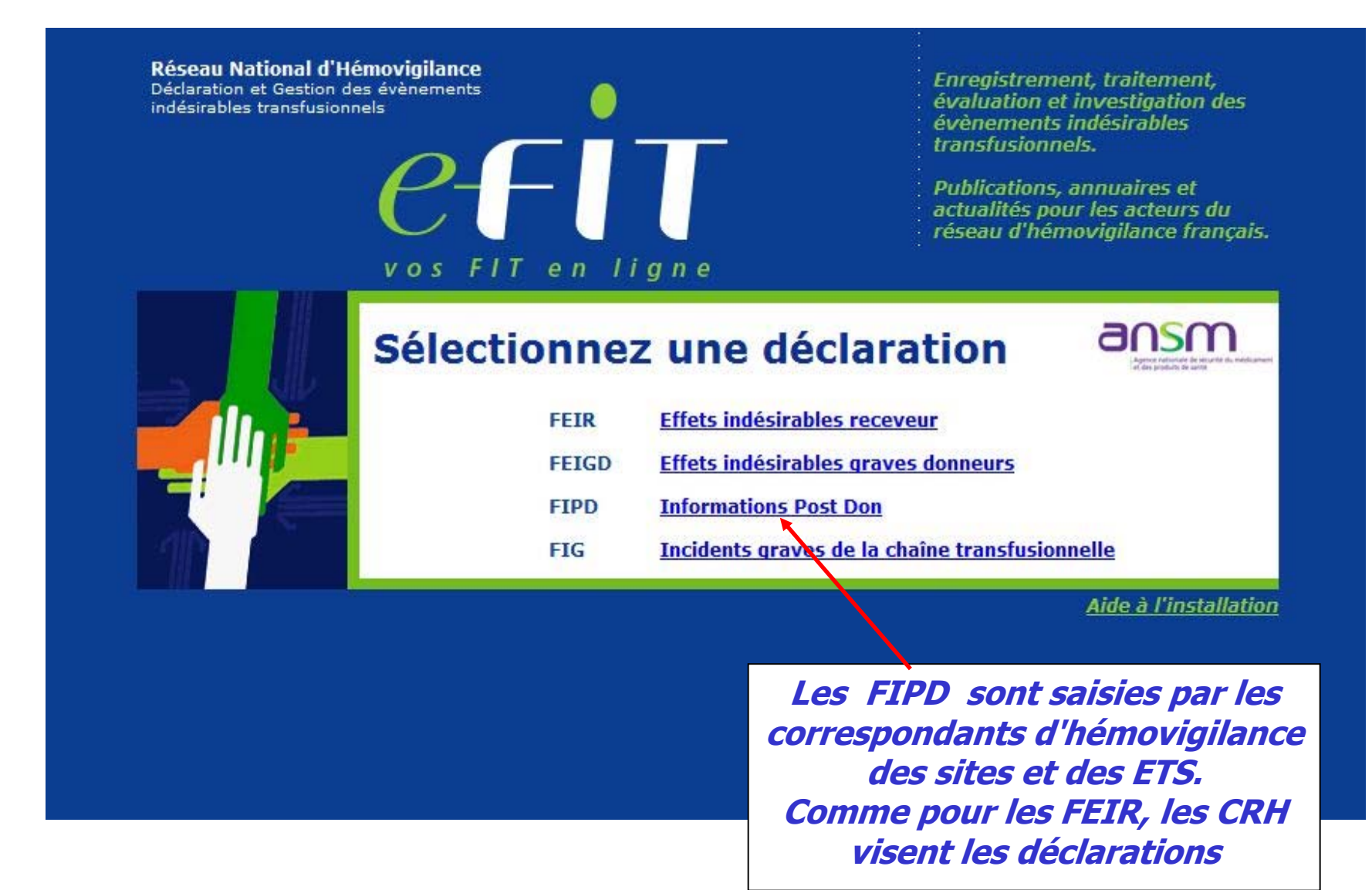

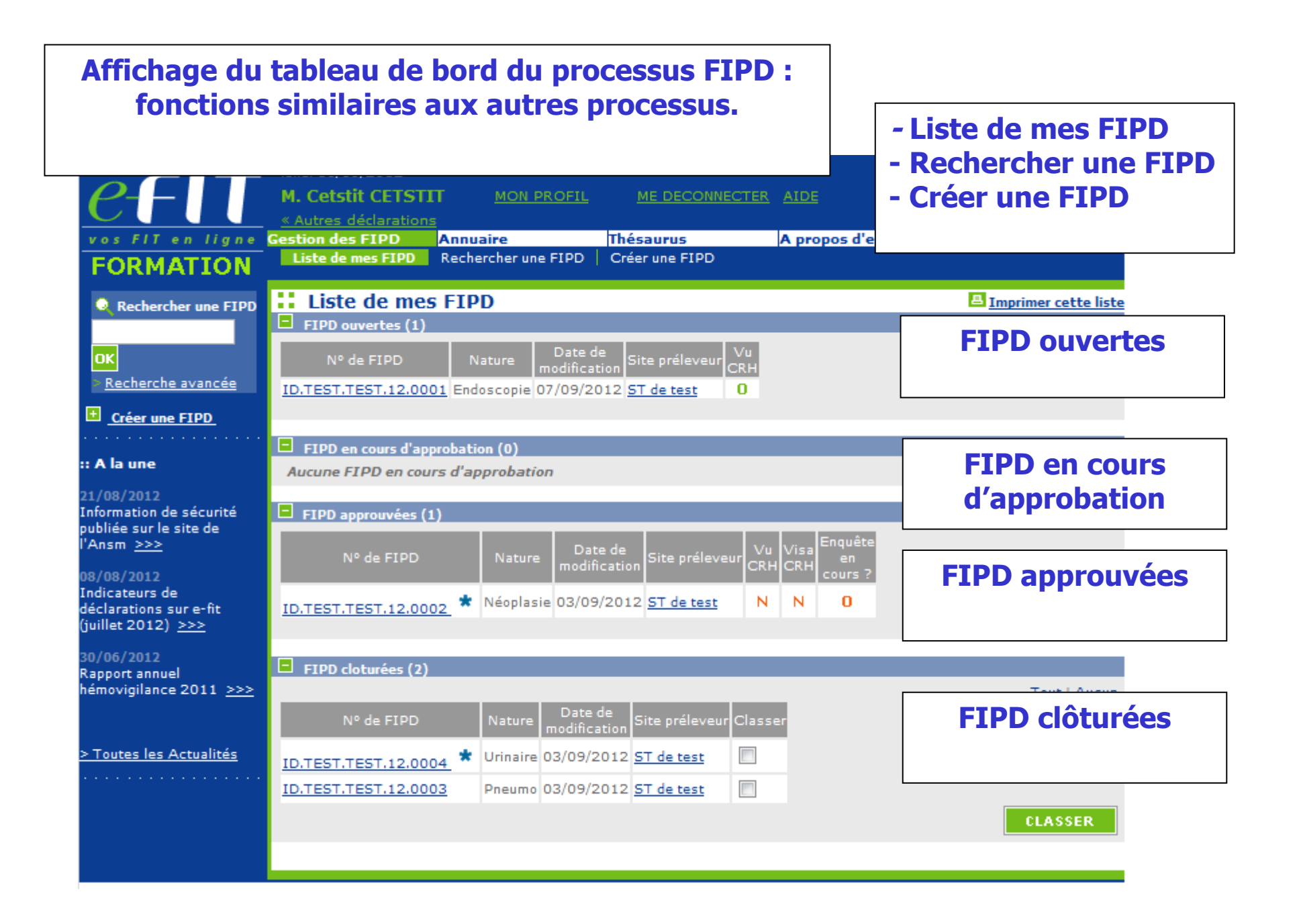

| <u>efi</u> t | lundi 10/09/2012<br>M. Cetstit CETST<br>« Autres déclaration              | IT <u>MON PROFIL</u> |                |                                     | e-FIT version 3.0<br>(Formation)        |
|--------------|---------------------------------------------------------------------------|----------------------|----------------|-------------------------------------|-----------------------------------------|
| CODMATTON    | Liste de mes FIPD                                                         | Rechercher une FIPD  | Créer une FIPD | A propos d'e-Fit                    |                                         |
| FORMATION    | Création d'u<br>Sélectionnez le site de<br>Code<br>TEST <u>ST de test</u> | une FIPD             | Raison Sociale |                                     | _                                       |
|              |                                                                           |                      |                |                                     |                                         |
|              |                                                                           |                      |                |                                     |                                         |
|              |                                                                           |                      |                | L'utilis<br>invité à s<br>le site d | ateur est<br>électionner<br>e collecte. |

| <b><u>1.1</u></b><br><b>Origine</b> : origine de l'info<br>Sélectionner un item du th | ormation<br>nésaurus Origines                                                                                                    | RNHV - eFIT - Google Chrome                                                                                                    |
|---------------------------------------------------------------------------------------|----------------------------------------------------------------------------------------------------|----------------------------------------------------------------------------------------------------|
| FORMATION                                                                             | Saisie initiale de la FIPD                                                                                                    | Il y a 17 éléments dans ce thésaurus.         Veuillez sélectionner un élément en naviguant dans la liste         Ou utiliser la recherche pour filtrer la liste :         Ou cliquer sur 'effacer' pour désélectionner.                                                                                                    |
| Déclarations associées<br>Aucune déclaration<br>associée                              | 1.1 Origine         précisez :         Si autre, précisez :         1.2 Date de naissance         1.3 Sexe         Masculin         Féminin         Non Rense         1.4 Donneur connu dans l'établissement         Oui         Nombre total de dons :         1.5 Chronologie des évènements         Date de découverte à l'ETS         *         Date de signalement au correspondant hémovigilance         Date de déclaration | Code<br>1         Code<br>2           0001         0001         Donneur à l'entretien médical           0001         0002         Donneur lors du don           0001         0003         Donneur post don           0001         0004         Donneur - prochess           0001         0005         Donneur - tiers professionnels de santé           0001         0005         Donneur - via INSERM           0001         0007         Donneur - via INVS           0001         0008         Donneur - via ARS           0001         9999         Donneur - Autre           0002         0001         Don - QBD           0002         0001         Don - Distribution           0002         0004         Don - Distribution           0002         0005         Don - Enquête ascendante           0002         9999         Don - Autre           9999         9999         Autre non LISTé |

| <b>1.2 <u>Date de naissance</u></b><br>Cette variable doit être renseignée à la création de la FIPD. Elle es                                                                                                    | st remplie                                                |
|----------------------------------------------------------------------------------------------------|-----------------------------------------------------------|
| <ul> <li>sous le format sulvant : JJ/MM/AAAA :</li> <li>JJ pour le jour sur deux caractères ;</li> <li>MM pour le mois sur deux caractères ;</li> <li>AAAA pour l'année sur quatre caractères.</li> <li>1.3 Sexe</li> <li>Cette variable doit être renseignée à la création de la FIPD.</li> <li>Elle est renseignée en cochant masculin ou féminin</li> </ul>                                                           | SUIVANT ANNULER<br>4 Remarques et Commentaires            |
| 1.2 Date de naissance         1.3 Sexe         Masculin         Féminin         Non Renseigné         1.4 Donneur connu dans l'établissement         Oui         Nombre total de dons :         1.5 Chronologie des évènements         Date d'apparition du motif de l'IPD         *         Date de découverte à l'ETS         *         Date de signalement au correspondant hémovigilance         Date de déclaration | on  Non Renseigné Imprécise Imprécise Imprécise Imprécise |
|                                                                                                    | SUIVANT ANNULER<br>Haut de page                           |

| Détail de la<br>FIPD >                                                                      | Saisie initiale de                                                                                                    | la FIPD                                                                                                    |                                                                                                    |                                        |                        |
|---------------------------------------------------------------------------------------------|----------------------------------------------------------------------------------------------------|----------------------------------------------------------------------------------------------------|----------------------------------------------------------------------------------------------------|----------------------------------------|------------------------|
| Documents liés à                                                                            |                                                                                                    |                                                                                                    |                                                                                                    | SUIVANT                                | ANNULER                |
| Approbation et<br>contacts                                                                  | Données générales                                                                                                    | 2 Données IPD                                                                                                    | 3 PSL impliqués                                                                                                    | 4 Remarques et                         | t Commentaires         |
| A<br>A<br>A<br>A<br>A<br>A<br>A<br>A<br>A<br>A<br>A<br>A<br>A<br>A<br>A<br>A<br>A<br>A<br>A | <b>1.1</b> Original<br>onnu dans l'établiss<br>orsque le corresponda<br>ne un donneur connu<br>égional concerné par<br>seigné est coché par d<br>a FIPD.<br><b>1.4</b> Donneur connu dans<br>Nombre total de dons :<br><b>1.5</b> Chronologie des évèn<br>Date d'apparition du motif de<br>Date de signalement au corr<br>Date de signalement au corr | sement<br>ant de l'ETS ou du sit<br>a de l'EFS. Ici, il s'agi<br>la déclaration.<br>défaut. Nécessité de c<br>l'établissement O Oui O<br>mements<br>a l'IPD*<br>respondant hémovigilance | e d'ETS déclare une<br>t de préciser si le do<br>cocher « oui » ou « r<br>Non  Non Non Renseigné Imprécise Imprécise Imprécise | IPD, cette<br>onneur est<br>non » pour | ANNULER<br>Haut de pag |

#### **1.5** Chronologie des évènements Saisie des dates Une date doit être remplie sous le format suivant : JJ/MM/AAAA : JJ pour le jour sur deux caractères ; MM pour le mois sur deux caractères ; AAAA pour l'année sur quatre caractères. En cas de "Date Imprécise" : Cette notion devra cependant être systématiquement mentionnée en cochant la case « Imprécise » en regard de la date. Modalités : Si seul le jour est inconnu, saisir le chiffre « 15 ». Exemple : « 15/05/1968 » + case « Imprécise » cochée. Si le mois et le jour sont inconnus, saisir les chiffres « 06 » pour le mois et « 15 » pour le jour, Exemple : « 15/06/1968 » + case « Imprécise » cochée. Si la totalité de la date est inconnue, saisir : « 01/01/1901 » + case « Imprécise » cochée. A la saisie initiale **Date d'apparition du motif de l'IPD:** doit être renseignée et <= date du jour **Date de découverte à l'ETS :** doit être renseignée et <= date du jour **Date de signalement au correspondant hémovigilance :** doit être renseignée et <= date du jour **Contrôle pour l'approbation :** date d'apparition du motif de l'IPD <= Date de découverte <= Date de signalement au

| correspondant hémovigila | nce <= date du jo | our |
|--------------------------|-------------------|-----|
|--------------------------|-------------------|-----|

| <u>1.5</u> Chronologie des évènements              |           |                     |
|----------------------------------------------------|-----------|---------------------|
| Date d'apparition du motif de l'IPD *              | Imprécise |                     |
| Date de découverte à l'ETS *                       | Imprécise |                     |
| Date de signalement au correspondant hémovigilance | Imprécise |                     |
| Date de déclaration                                |           |                     |
|                                                    | SUIVANT   | ANNULER             |
|                                                    |           | <u>Haut de page</u> |
|                                                    |           |                     |

#### 2.1 Nature de l'IPD

Sélection obligatoire pour la saisie initiale NB: les têtes de chapitres ne sont pas sélectionnables. La sélection de litem « Autre » impose de renseigner le champ texte « Précisez »

| e-FIT                                                    | M. Cetstit CETSTI                                                                                    | MON PROFIL                                                                                                    |                             | TER AIDE         | e-FIT version 3.0<br>(Formation)                 |
|----------------------------------------------------------|----------------------------------------------------------------------------------------------------|----------------------------------------------------------------------------------------------------|-----------------------------|------------------|--------------------------------------------------|
| vos FIT en ligne<br>FORMATION                            | iestion des FIPD<br>Liste de mes FIPD                                                                | Annuaire<br>Rechercher une FIPD                                                                                                    | Thésaurus<br>Créer une FIPD | A propos         | d'e-Fit                                          |
| Détail de la<br>FIPD >                                   | ::Saisie initiale                                                                                    | de la FIPD                                                                                                    |                             |                  |                                                  |
| discussion Documents liés à la FIPD                      |                                                                                                    |                                                                                                    |                             |                  | SUIVANT ANNULER                                  |
| Approbation et<br>contacts                               | 1 Données générales                                                                                  | 2 Données IPD                                                                                                    | 3 PSL in                    | npliqués         | 4 Remarques et Commentaires                      |
| Déclarations associées<br>Aucune déclaration<br>associée | 2.1 Description de l'i<br>don(s) antélieur(s) ir<br>Nature de l'IPD : Au<br>Si autre, précilez<br>Ri | information susceptil<br>mpliqué(s)<br>icune donnée<br>icune donnée<br>sques infectieux<br>Risques infectieux ba<br>Urinaire<br>Gastro<br>ORL                                                | ble de mettre en je         | u la sécurité de | u don ou des PSL issus du ou des SUIVANT ANNULER |
|                                                          |                                                                                                    | Stomato<br>Pneumo<br>Comportements à ris<br>Sexuel<br>Toxicomanie<br>Tatouage percing<br>Séroconversion donn<br>VIH<br>VHC<br>VHB<br>AUTRE<br>Divers<br>Syndrome grippal<br>Risque paludisme | que<br>eur (QBD, autre)     | -                | Haut de page                                     |

#### 3.1 Produits sanguins labiles issus du don impliqué le plus récent

Date du don : doit être renseignée et < = à la date du jour Produits sanguins impliqués : au moins un produit doit être sélectionné. Son devenir doit également être sélectionné dans le thésaurus (ex : transfusé)

| Déclarations associées<br>Aucune déclaration<br>associée | 3.1 Produits sanguins labiles issus du don impliqué le plus récent Date de don 02092012 *                                                                                 |                                                                                                    |  |  |  |
|----------------------------------------------------------|----------------------------------------------------------------------------------------------------|----------------------------------------------------------------------------------------------------|--|--|--|
|                                                          | Globules rouges       Date         Plaquettes       Date         Plasma       Date         Autre       Date         3.2 Nombre total de don       3.2 Si le nombre de don | e de sortie de l'ETS 02092012 Précisez le devenir du produit :<br>RNHV - eFIT - Google Chrome<br>RNHV - eFIT - Google Chrome |  |  |  |
|                                                          |                                                                                                    | Code       Code       Libellé         0001       0001       Transfusé         0001       0002       Détruit         0001       0003       Stock ES         0001       0004       Stock ETS         0001       0005       Etablissement fabricant de PSL traités pour inactivation de pathogènes         0001       0006       Etablissement fabricant MDS         0001       9999       Autre                                                                                                    |  |  |  |

#### 3.2 Nombre total de dons impliqués

Ce champ ne peut être vide ou égal à 0 pour l'approbation

Si le nomble de dons impliqués est supérieur à 1, remplir le formulaire complémentaire en renseignant pour chaque don impliqué concerné le(s) produit(s) sanguin(s) labile(s) impliqué(s) ainsi que leur(s) date(s) de sortie(s) et leur(s) devenir. Le renseignement du formulaire complémentaire n'est pas obligatoire à la création de la FIPD. Le formulaire complémentaire est dans l'espace téléchargement de eFIT.

| Documents liés à<br>la FIPD                                                                |                                 |                                 |                                                                                     | SUIVANI ANNULEK                               |
|--------------------------------------------------------------------------------------------|---------------------------------|---------------------------------|-------------------------------------------------------------------------------------|-----------------------------------------------|
| Contacts                                                                                   | 1 Don ées générales             | <b>2</b> Données IPD            | <b>3</b> PSL impliqués                                                              | 4 Remarques et Commentaires                   |
| Déclarations associées<br>Aucune déclaration<br>associée                                   | <u>3.1</u> Produits sanguins la | abiles issus du don impliqué le | e plus récent                                                                       |                                               |
|                                                                                            | Globules rouges                 | e de sortie de l'ETS 02092012   | Précisez le devenir du pr                                                           | oduit : <u></u> Transfusé                     |
|                                                                                            | Plaquettes Dat                  | e de sortie de l'ETS            | Précisez le devenir du pr<br>Précisez le devenir du pr<br>Précisez le devenir du pr | oduit : <u></u><br>oduit : <u></u><br>oduit : |
|                                                                                            | <u>3.2</u> Nombre total de do   | ns impliqués 1                  |                                                                                     |                                               |
| 3.2 Si le nombre de dons impliqués est supérieur à 1, remplir le formulaire complémentaire |                                 |                                 |                                                                                     |                                               |
| 3.3                                                                                        |                                 |                                 |                                                                                     |                                               |
| Le formulaire complé                                                                       | mentaire est dans l'e           | space téléchargement            | de eFIT.                                                                            |                                               |

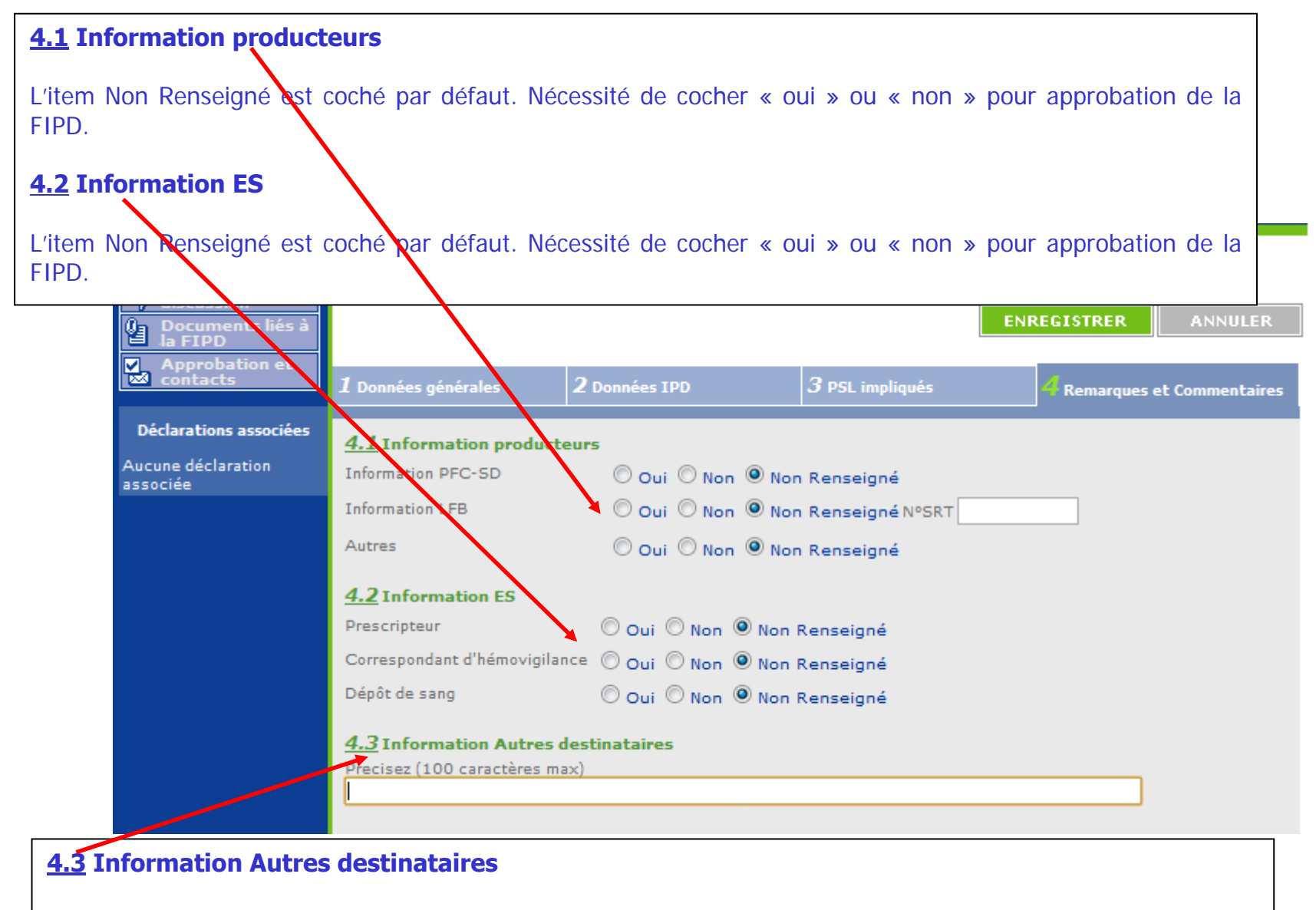

Texte libre permettant de renseigner un destinataire non listé en 4.1 ni en 4.2

#### **<u>4.4</u>** Conséquences receveurs

En cas de conséquence pour un ou plusieurs receveurs, vous devez saisir les numéros des FEIR correspondantes. Si la FEIR n'existe pas dans eFIT, ne pas saisir de N° mais cochez la case Déclaration non présente dans eFIT (non encore saisie ou avant 2000). L'item Non Renseigné est coché par défaut. Nécessité de cocher « oui » ou « non » pour approbation de la FIPD.

| <u>4.4</u> Conséquences receveurs 🔘 Oui 🖲 Non 🔍 Non Renseigné                      |
|------------------------------------------------------------------------------------|
| Si oui Numéro de Feir 📃 Déclaration non présente dans e-Fit                        |
| Si plusieurs Feir , saisir les numéros :                                           |
| Déclaration non présente dans e-Fit                                                |
| Déclaration non présente dans e-Fit                                                |
| Déclaration non présente dans e-Fit                                                |
| Déclaration non présente dans e-Fit                                                |
|                                                                                    |
| <u>4.5</u> Incident grave associé 🖲 Oui 🔍 Non 🔍 Non Renseigné                      |
| Si oui, vous devrez créer une Fiche d'Incident Grave, puis reporter ici son numéro |
| Déclaration non présente dans e-Fit                                                |

#### 4.5 Incident grave associé

Item NR coché par défaut. Nécessité de cocher « oui » ou « non » ou « NSP » pour approbation de la FIPD. Si cet item est coché « Oui », le N° de la FIG - s'il est connu du déclarant et si **FIG présente dans eFIT**- devra être renseigné (dans son intégralité =25 caractères IG.TEST.123456789.AA.000X y compris le code processus et les points de séparation) dans l'espace qui lui est réservé au-dessous. La saisie de ce N° permet d'associer automatiquement sur eFIT la FIPD et la FIG correspondante. Si **FIG non présente dans eFIT**, ne pas saisir de N° de FIG, mais cocher déclaration non présente dans eFIT

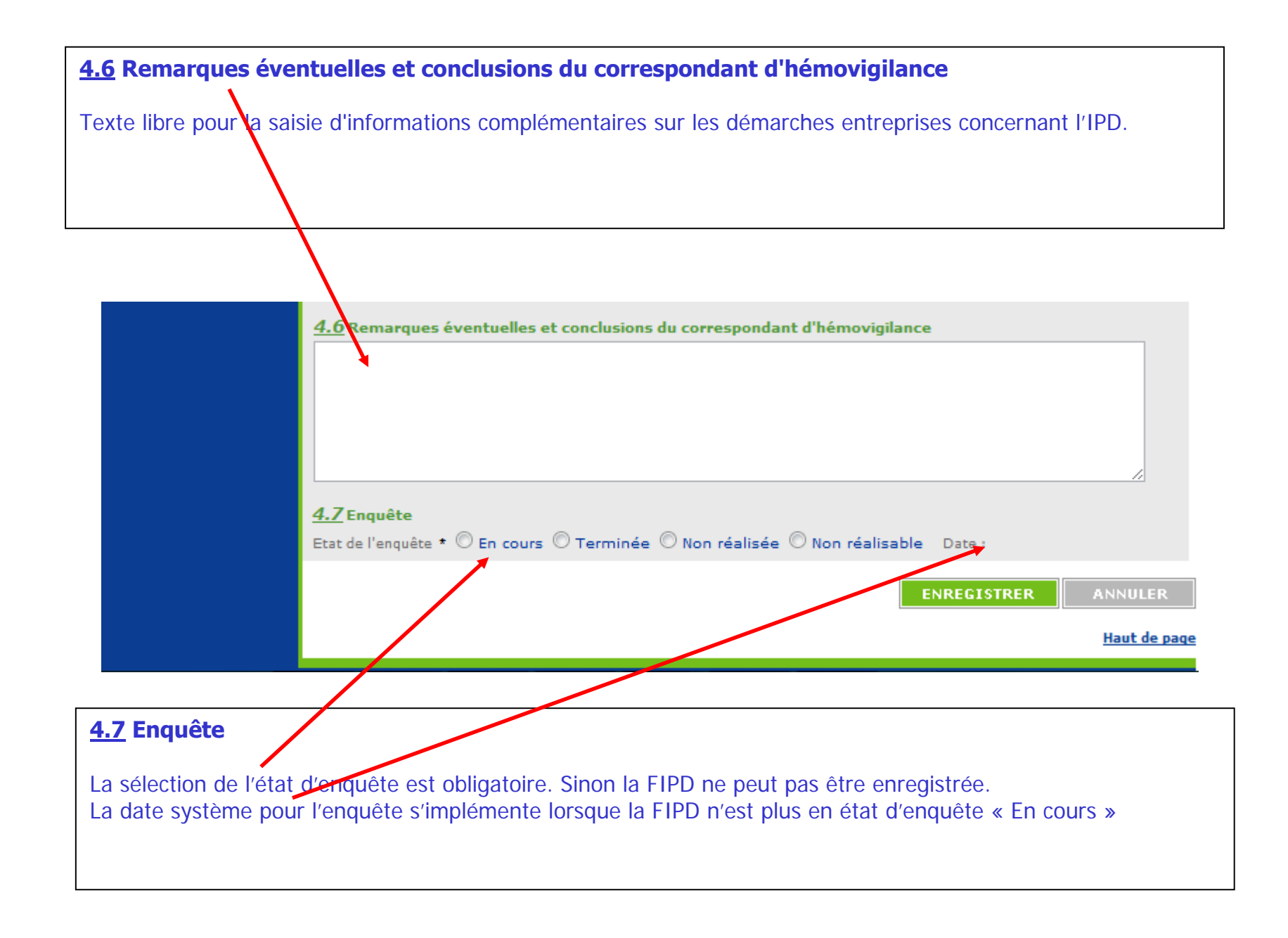

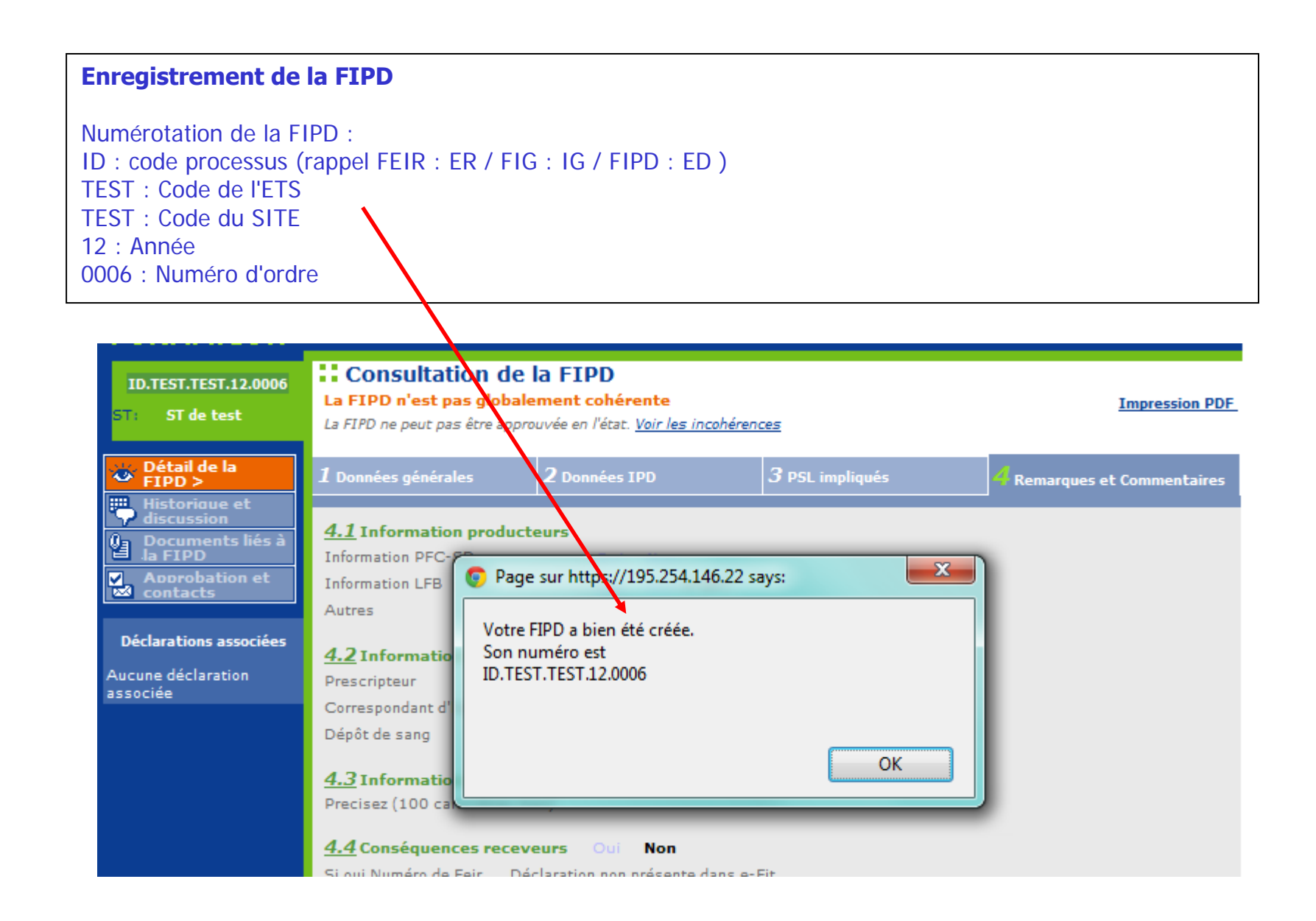

RNHV - eFIT - Incohérences (Ctrl+P pour imprimer) - Google Chrome

🖹 https://195.254.146.22/rnhvform/rnhv/fipdincoherencepopup.html?CTRL\_ID=2354\_1519b175&CTX=bckbgl

Contrôle de cohérence pour la FIPD ID.TEST.TEST.12.0006

Voici la liste des incohérences pour la FIPD :

§ 1.1 Origine : Non renseigné

§ 1.2 Date de naissance : Non renseigné

§ 1.3 Sexe : Non renseigné

§ 4.1 Information producteurs : non renseigné Information PFC-SD

§ 4.1 Information producteurs : non renseigné Information LFB

§ 4.1 Information producteurs : non renseigné Information Autres

§ 4.2 Informations ES - Prescripteur : non renseigné

§ 4.2 Informations ES - Correspondant d'hémovigilant : non renseigné

§ 4.2 Informations ES - Dépôt : non renseigné

§ 3.10 Incident grave associé : IIncident grave associé à oui et Numéro de FIG non renseigné

NB: le système impose qu'un numéro de FIG soit saisi lorsque § 3.10 Incident grave associé à oui

De la même façon, un numéro de FEIR lorsque § 4.4 Conséquences receveurs à Oui

#### Déclarations associées.

#### Exemple

NB: il n'existe pas actuellement de possibilité de référencer une IPD dans une FEIR. Ce lien restera donc ROUGE.

Mise à jour de la FIG via le clic sur le lien IG du tableau --> diapositive suivante.

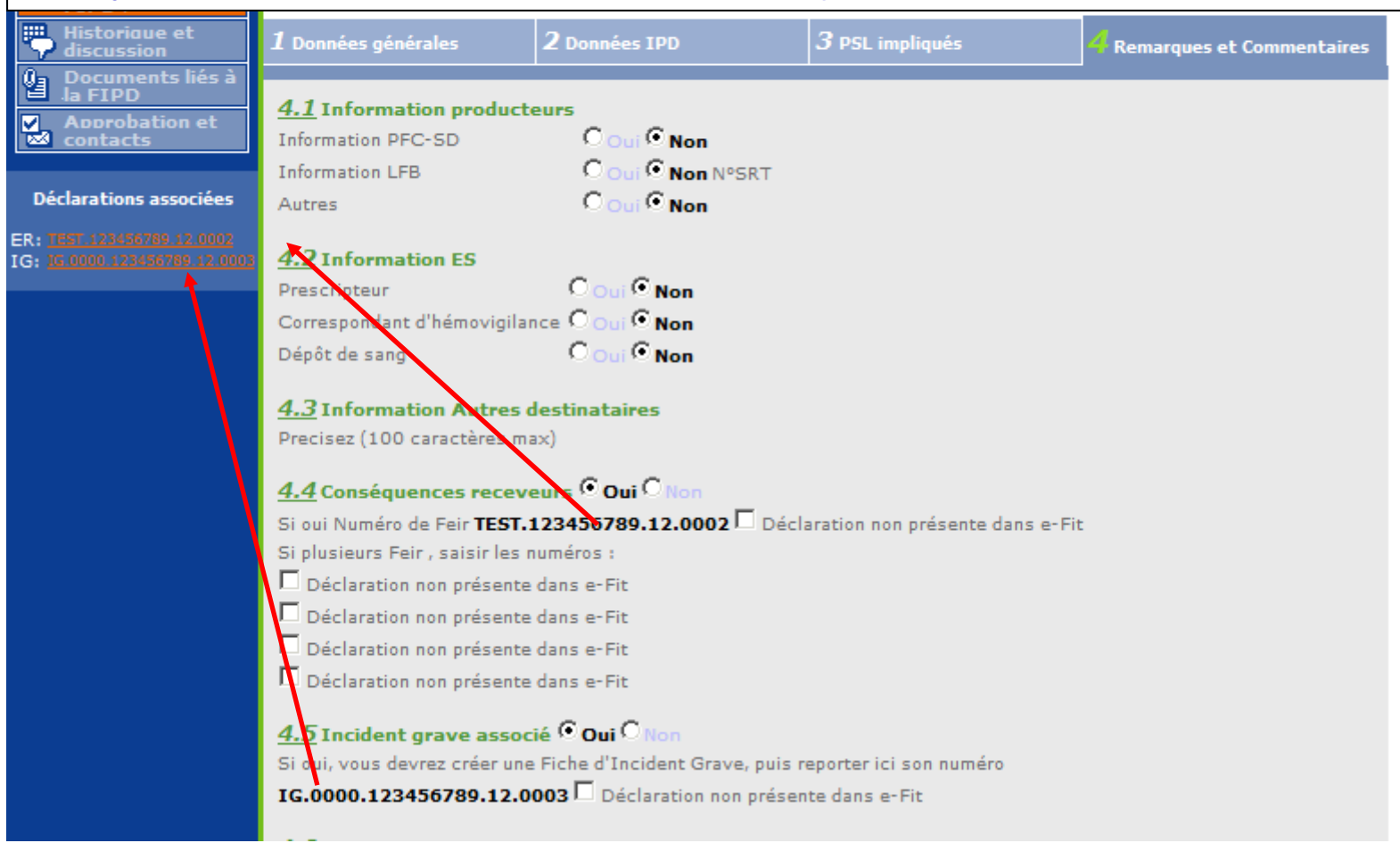

#### NB:

Si un numéro erroné est saisi et si la case déclaration non présente dans eFIT n'est pas cochée, le système retourne une incohérence : Indicateur si la FIG associée existe en base : L'incident grave associé doit pointer sur un numéro de FIG existant.

ANSM - Octobre 2013

Guide d'utilisation d'e-FIT FIPD

| Déclarations associées. |                                                                                     |                                     |  |  |
|-------------------------|-------------------------------------------------------------------------------------|-------------------------------------|--|--|
| Mise à jour de la FI    | G : Saisie du numéro de la FIPD                                                     |                                     |  |  |
|                         |                                                                                     |                                     |  |  |
|                         |                                                                                     |                                     |  |  |
|                         | <u>4.4</u> Déclarations ou documents associés<br>FEIR associée E FEIGD associée FIP | D associée 🗖 ACR associée 🗖 Autre   |  |  |
|                         | FEIR associée TEST.1234567 9.12.001(                                                | Déclaration non présente dans e-Fit |  |  |
|                         | FEIGD associée                                                                      | Déclaration non présente dans e-Fit |  |  |
|                         | FIPD associée ID.TEST.TEST.12.0006                                                  | Déclaration non présente dans e-Fit |  |  |
|                         | Autre précisez :                                                                    |                                     |  |  |
|                         |                                                                                     |                                     |  |  |

**Approbations et contacts :** Fonctionnement identique pour tous les processus.

Dans cet exemple, aucun accord FIPD n'est enregistré entre le site et son ETS.

Focus sur la gestion des accords dans eFIT V3 --> diapositive suivante.

| ID.TEST.TEST.12.0006<br>ST: ST de test          | :: Approbation de                 | e la FIPD et Visa                                                                                          | Imprimer l'état d'approbation A<br>Impression PDF                         |  |
|-------------------------------------------------|-----------------------------------|----------------------------------------------------------------------------------------------------|---------------------------------------------------------------------------|--|
| 🐱 Détail de la FIPD                             | Ap<br>Site Transfusionnel : ST de | probations<br>test                                                                                         | Contacts                                                                  |  |
| Historique et<br>discussion<br>Documents liés à | Non Approuvé                      |                                                                                                    | <u>Csttit CSTTIT</u> (Titulaire)<br><u>Cstrpl CSTRPL</u> (Remplaçant)     |  |
| Approbation et<br>contacts >                    | Etablissement de Transfusi        | ion Sanguine : <u>ETS de test</u><br>PROUVER                                                               | <u>Cetstit CETSTIT</u> (Titulaire)<br><u>Cetsrpl CETSRPL</u> (Remplaçant) |  |
| Déclarations associées                          |                                   |                                                                                                    |                                                                           |  |
| IG: 16 0000 123456789 12 0003                   |                                   |                                                                                                    |                                                                           |  |
|                                                 | Vu CRH                            | Visa CRH                                                                                                   | Contacts                                                                  |  |
|                                                 | Non Vu                            | Le visa CRH sera nécessaire<br>après l'approbation par<br>l'ensemble des correspondants<br><b>Non Visé</b> | Crhtit CRHTIT (Titulaire)<br>Crhrpl CRHRPL (Remplaçant)                   |  |
|                                                 | SUPPRIMER                         |                                                                                                    |                                                                           |  |

| a versio                | n 3 de eFIT, il                              | est possible d'en                                                  | registrer 4 accor                              | rds, 1 pour ch       | naque process   | SUS.           |               |
|-------------------------|----------------------------------------------|--------------------------------------------------------------------|------------------------------------------------|----------------------|-----------------|----------------|---------------|
|                         |                                              |                                                                    |                                                |                      |                 |                |               |
| Annuair                 | re                                           | ST de test                                                         | _                                              |                      |                 |                |               |
| ansm                    | ANSM                                         | Etablissement de Trai                                              | nsfusion Sanguine                              |                      |                 |                |               |
| (EFS)                   | EFS (Siège social)                           | Ets: ETS de test<br>Description<br>Code                            |                                                | TEST<br>ST. do. test |                 | Téléphone      |               |
|                         | Régions Sanitaires                           | Adresse<br>Distribution<br>Adresse                                 |                                                | 1 rue des tests      |                 | Fax            |               |
| ∎ <b>B</b> <sup>≜</sup> | Etablissements de<br>Transfusion<br>Sanguine | Lieu Dit-BP<br>CP - Ville<br>Information sur les do                | onn ées                                        | 00000 TEST LIBRO     | DUTAGE          |                |               |
| ₿                       | Sites<br>Transfusionnels                     | Activité<br>Distribution                                           | /2012 Dernie                                   | CRH (concerné(s)     | Prélèvement     | Mis a jour par | CEISIII Cetst |
| ۲                       | Etablissements de<br>Santé                   | Sélectionnez une régio<br>Accord FEIR entre le S                   | in sanitaire: <u>RS de test</u><br>51 et l'ETS | curr (concerne(s))   | Fin de validité |                |               |
|                         |                                              | Accord FIG entre le S<br>Début de validité                         | Tet l'ETS                                      | ۰<br>۱               | Fin de validité |                |               |
|                         |                                              | Accord FEIGD entre le<br>Début de validité<br>Accord FIPD entre le | ST et l'ETS                                    |                      | Fin de validité |                |               |
|                         |                                              | Début de validité                                                  | 01/09/2012                                     | 1                    | Fin de validité | 02/09/         | 2012          |
|                         |                                              |                                                                    |                                                |                      |                 |                | MODI          |

Comme pour les autres processus, lorsqu'il y a un accord entre le site et son ETS, l'approbation du CHV-ETS déclenche l'approbation du CHV-ST.

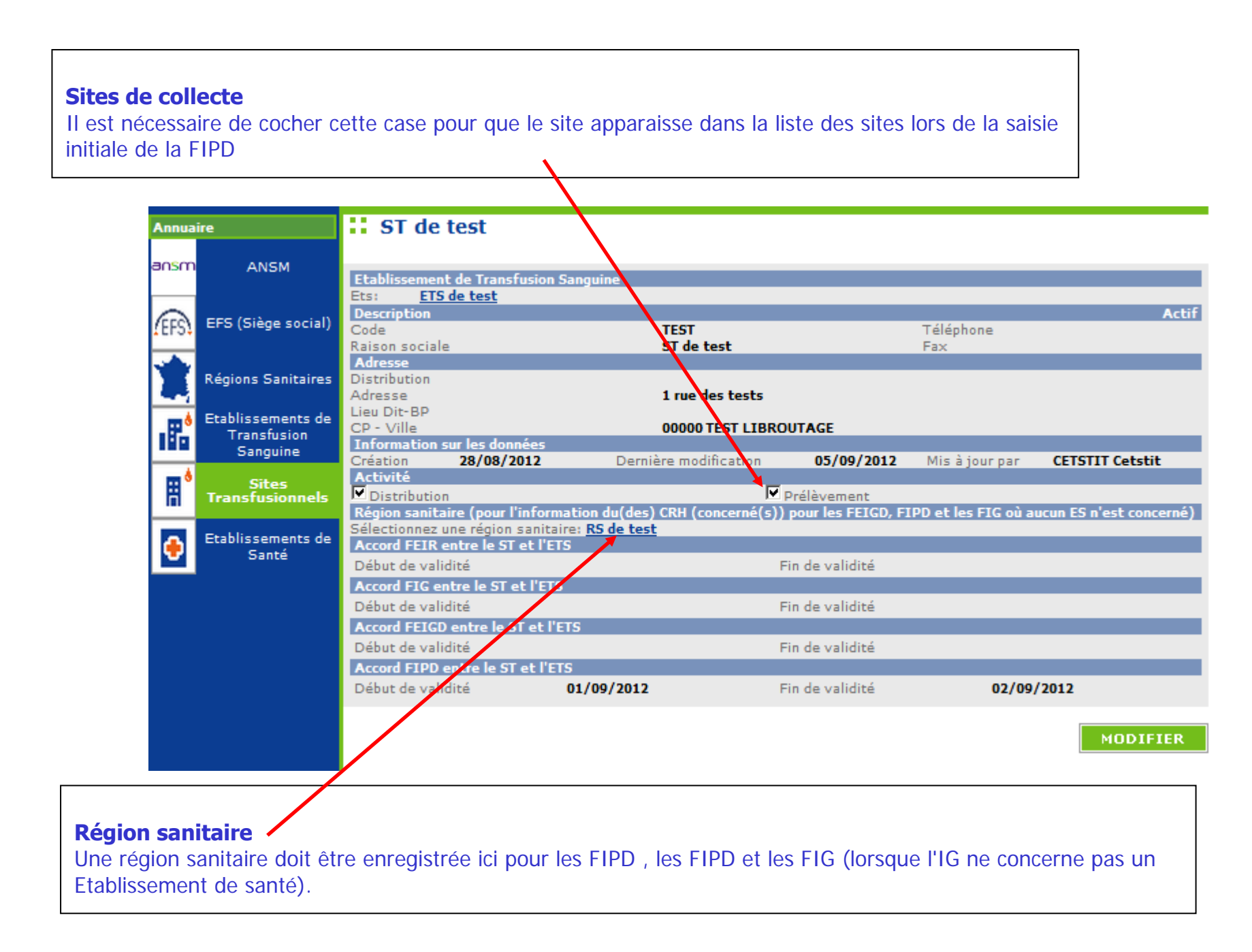

**Historique et discussion** Fonctionnement identique pour tous les processus

| ID.TEST.TEST.12.0006<br>ST: ST de test                         | Ajouter un nouveau message :                                             | n autour de la FIPD                                | <mark>쓰</mark> Imprimer cette liste                                                        |
|----------------------------------------------------------------|--------------------------------------------------------------------------|----------------------------------------------------|--------------------------------------------------------------------------------------------|
| Détail de la FIPD                                              | Envoyer une copie du message aux d<br>Envoyer une copie du message aux d | correspondants ST, ETS et au CRH (p                | ar e-mail)                                                                                 |
| Documents liés à<br>la FIPD<br>Approbation et<br>contacts      | 10/09/2012 à 16:06<br>Elément modifié<br>§4.4 Conséquences receveurs     | Ancienne valeur Oui                                | Complément par Cetstit CETSTIT (Titulaire)<br>Nouvelle valeur<br>Non                       |
| Déclarations associées<br>IG: <u>15,0000 123456789 12,0003</u> | §4.4 Numéro de Feir (1)<br>10/09/2012 à 15:41                            | TEST.123456789.12.0002                             | Complément par Cetstit CETSTIT (Titulaire)                                                 |
|                                                                | Elément modifié<br>§4.5 numéro IG                                        | Ancienne valeur<br>IG.0000.123456789.11.0003       | Nouvelle valeur<br>IG.0000.123456789.12.0003                                               |
|                                                                | 10/09/2012 à 15:40                                                       | Aucune modification                                | Complément par Cetstit CETSTIT (Titulaire)                                                 |
|                                                                | Elément modifié<br>§4.5 numéro IG                                        | Ancienne valeur<br>IG.0000.123456789.12.0003       | Nouvelle valeur<br>IG.0000.123456789.11.0003                                               |
|                                                                | <b>10/09/2012 à 15:37</b><br>Elément modifié<br>§4.5 numéro IG           | Ancienne valeur                                    | Complément par Cetstit CETSTIT (Titulaire)<br>Nouvelle valeur<br>IG.0000.123456789.12.0003 |
|                                                                |                                                                          | Page précédente   1- <u>2-3</u>   <u>Page su</u> i | ivante                                                                                     |

#### **Documents liés**

Fonctionnement identique pour tous les processus

| <u>efit</u>                                                                                                    | lundi 10/09/2012<br>M. Cetstit CETSTIT<br>« Autres déclarations                                                                                                    | MON PROFIL                                                                | ME DECONNECTER              | AIDE             | e-FIT version 3.0<br>(Formation) |
|----------------------------------------------------------------------------------------------------|----------------------------------------------------------------------------------------------------|---------------------------------------------------------------------------|-----------------------------|------------------|----------------------------------|
| FORMATION                                                                                                    | Gestion des FIPD<br>Liste de mes FIPD                                                                                                    | Annuaire<br>Rechercher une FIPD                                           | Thésaurus<br>Créer une FIPD | A propos d'e-Fit |                                  |
| ID.TEST.TEST.12.0006<br>ST: ST de test                                                                                                    | Aucun document lié à cet                                                                                                    | <b>és à la FIPD</b><br>the FIPD                                           |                             |                  | Imprimer cette liste             |
| <ul> <li>Détail de la FIPD</li> <li>Historique et<br/>discussion</li> <li>Documents liés à<br/>la FIPD &gt;</li> <li>Approbation et<br/>contacts</li> </ul> | Ajout d'un document<br>Pour ajouter un document, vous devez sélectionner un fichier présent sur votre poste<br>de travail en cliquant sur « Parcourir ». Ensuite, renseignez sa description puis cliquez<br>sur « Ajouter le document »<br>- Sélectionnez le fichier à ajouter : |                                                                           |                             |                  |                                  |
| Déclarations associées<br>IG: 1 <u>6:0000 123456789 12:0003</u>                                                                                             | Choisissez un fichier<br>- Description (obliga<br>Attention !<br>Veuillez ne pas ajoute<br>contenant des donnée                                                                                                    | Aucun fichier choisi<br>toire):<br>er de document<br>es nominatives du pa | *<br>tient.                 | AJOUTER LE DOCUM | 4ENT                             |

# MODALITES DE CONSULTATION D'UNE FIPD

#### Qui peut consulter une FIPD ?

Le correspondant de l'ETS (EFS Régional/Interrégional ou CTSA) peut consulter les FIPD qu'il a créées pour son établissement, et celles créées par les correspondants des sites de son ETS.

Le correspondant de site de l'ETS peut consulter les FIPD qu'il a créées pour son établissement.

Le CRH peut consulter les FIPD créées dans sa région et dans la région pour laquelle il assure l'intérim ou le remplacement de CRH

L'Hémovigilance de l'Ansm et le Pôle Vigilances de l'EFS peuvent consulter toutes les FIPD créées

#### **Comment consulter une FIPD ?**

L'accès à une FIPD en consultation se fait en cliquant sur son N° dans la "liste de mes FIPD". Il peut se faire également par toute opération de recherche avancée et notamment par la saisie de son N° dans l'espace dédié à cet effet (saisie partielle ou totale du N° qui se présente comme suit : ED.TEST.TEST.AA.000X (soit 20 caractères y compris le code processus et les points de séparation)

#### Accès à la base des données FIPD

Le correspondant de l'ETS (EFS Régional/Interrégional ou CTSA) peut accéder à la base des données des FIPD concernant son établissement via un export Excel/CSV. La procédure d'export est disponible dans l'espace téléchargement eFIT.

Les CRH peuvent accéder à la partie régionale de la base des données FIPD, chacun pour sa région, via un export Excel/CSV. La procédure d'export est disponible dans l'espace téléchargement eFIT.

L'Hémovigilance de l'Ansm et le Pôle Vigilances de l'EFS peuvent accéder à toute la base des données FIPD via un export Excel/CSV. La procédure d'export est disponible dans l'espace téléchargement eFIT. Seuls les correspondants des ETS (EFS Régional/Interrégional ou CTSA), des sites d'ETS peuvent modifier les FIPD qu'ils ont créées pour leurs établissements, et seulement celles-ci.

#### Comment modifier une FIPD ?

L'accès à une FIPD se fait en cliquant sur son N° dans la "liste de mes FIPD".

Il peut se faire également par toute opération de recherche avancée et notamment par la saisie de son N° dans l'espace dédié à cet effet (saisie partielle ou totale du N° qui se présente comme suit : ID.TEST.TEST.AA.000X (soit 20 caractères y compris le code processus et les points de séparation).

Cliquez sur le bouton « MODIFIER » Effectuez les modifications Cliquez sur le bouton « ENREGISTRER »

La suite des opérations est identique à celle de la création d'une FIPD

Dès que la modification de la FIPD est enregistrée, un mail de modification est adressé automatiquement au correspondant (ETS et site ETS) qui a modifié la fiche, au CRH de la région, au Pôle Vigilances de l'EFS et à l'Hémovigilance de l'Ansm. Ce mail contient le N° de la FIPD ; N° qui permet d'accéder directement à la FIPD correspondante.

## Procédure spécifique de modification de la FIPD par l'Ansm (applicable à tous les processus : FEIR, FIPD, FIG, FIPD)

La validation des données d'hémovigilance est de la responsabilité de la tête de réseau (ici l'Ansm). Les items susceptibles d'être modifiés par l'Ansm, au vu notamment des avis d'experts, en vue de la validation des données sont plus particulièrement : gravité, imputabilité, PSL impliqué, orientation diagnostique/nature de l'incident. La modification des données par la tête de réseau intervient normalement après un accord avec les déclarants, mais en cas de désaccord, c'est l'avis du responsable de la surveillance qui s'impose.

L'hémovigilance de l'Ansm peut, dans des conditions définies, modifier une déclaration et empêcher les modifications d'une déclaration approuvée, visée et clôturée sans en être préalablement informée.

La déclaration sera soustraite par l'Ansm. Elle disparaît des listes des déclarations des utilisateurs. Elle disparaît également des déclarations retournées par le module de requêtes.

Lorsque l'Ansm active la fonction « Soustraire », la déclaration initiale est conservée sous forme d'une pièce jointe au format PDF. Ce fichier PDF n'est pas supprimable. Son nom comporte notamment la date et l'heure.

La déclaration soustraite par l'Ansm est modifiée par celle-ci. Le formulaire qui en ressort est un formulaire d'approbation par l'Ansm. Il ne comporte pas la mention de déclaration.

# MODALITES DE SUPPRESSION D'UNE FIPD

#### Suppression d'une FIPD par un correspondant ETS ou de site ETS

Peuvent supprimer les FIPD qu'ils ont créées pour leurs établissements, et seulement celles-ci, les correspondants des ETS (EFS Régional/Interrégional ou CTSA), des sites d'ETS et des ES. Cette procédure de suppression ne concerne que les fiches non encore approuvées.

#### Suppression d'une FIPD par l'hémovigilance de l'Ansm

La suppression des FIPD approuvées ne peut être faite que par l'Ansm. Le correspondant de l'ETS ou du site de l'ETS qui l'a créée, en font la demande dans l'espace « Historique et discussion de la fiche ». L'avis du CRH de la région concernée est requis pour cette suppression.

L'Hémovigilance de l'Ansm renvoie un message de demande de confirmation de la suppression. Dès confirmation de la demande de suppression par le(s) correspondant(s) (et le CRH), l'Hémovigilance de l'Ansm procède à la suppression de la FIPD concernée.

Une copie PDF de la FIPD est enregistrée et conservée à l'Hémovigilance de l'Ansm avant suppression.

Dès que la FIPD est supprimée, un mail de suppression est adressé automatiquement au correspondant ETS et du site d'ETS qui a demandé la suppression, au CRH de la région, au Pôle Vigilances de l'EFS et à l'Hémovigilance de l'Ansm. Ce mail contient le N° de la FIPD supprimée.

La date de suppression est enregistrée.

Les données de la FIPD supprimée disparaissent de la base des données FIPD.

Le N° de la FIPD supprimée n'est pas réutilisé. Il y aura donc un trou dans la numérotation chronologique (N°d'ordre de FIPD de l'ETS/site dans l'année)

### Fonction « Suivi » de FIPD (applicable à tous les processus : FEIR, FIPD, FIG et FIPD)

L'hémovigilance de l'Ansm et le Pôle vigilances de l'EFS disposent d'une fonction de tableau de bord de suivi des fiches en attente de compléments d'information. Les fiches suivies sont identifiées au niveau de la « liste de mes FIPD » par une astérisque « bleue » pour le suivi Ansm et/ou d'une astérisque « rouge » pour le suivi EFS

A partir de la version 3.1.1 (octobre - novembre 2013), la fonction suivi est également disponible pour les CHv (ETS, sites et ES) et pour les CRHs.

### **Formation continue**

Les acteurs du réseau d'hémovigilance devant accéder sur eFIT disposent d'un site permanent de formation sur l'application eFIT.

Adresse du site de formation eFIT

https://eFIT.ansm.sante.fr/rnhvform /rnhv/login.html

Les codes d'accès en fonction des profils :

| Code    | Profil              |
|---------|---------------------|
| crhtit  | CRH Titulaire       |
| crhrpl  | CRH remplaçant      |
| cestit  | CHV ES Titulaire    |
| cesrpl  | CHV ES Remplaçant   |
| csttit  | CHV Site Titulaire  |
| cstrpl  | CHV Site Remplaçant |
| cetstit | CHV ETS Titulaire   |
| cetsrpl | CHV ETS Remplaçant  |